## Maintenance of Competence Portal

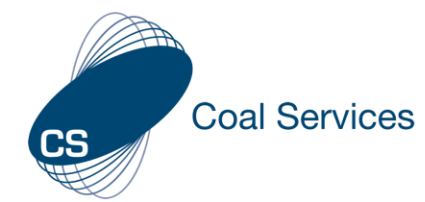

# **Training Provider: Troubleshooting**

#### Key Information for Training Providers to share with Certificate Holders.

### Previous App User Set-up in New Portal

1. Find email from <u>mocsupport@coalservices.com.au</u> and follow instructions. **Note:** Email will have been sent to the email registered in the original App

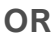

Scan this QR Code

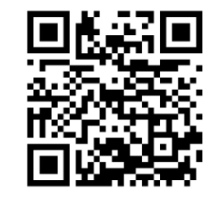

- 2. Select "Forgot Password"
- 3. Enter email address that was used for the App **Note:** User will need to be able to access the email to reset the password

| Sign in to your account          |                  |
|----------------------------------|------------------|
| Email Address                    |                  |
| Password                         | Forgot Password? |
| Sig                              | n In             |
| Not yet registered? Register Now |                  |

4. Sign in to your account

If your email has changed you will need to email <u>mocsupport@coalservices.com.au</u>

### For further assistance and guidance please go to our website.

https://www.coalservices.com.au/mines-rescue/maintenance-of-competence-portal/

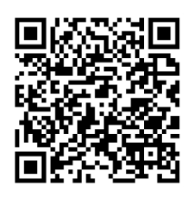

## Maintenance of Competence Portal

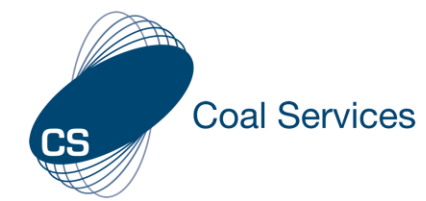

# **Training Provider: Troubleshooting**

#### Key Information for Training Providers to share with Certificate Holders.

## Scanning a Course QR Code

- 1. Open the Camera Application on your phone or another mobile device.
- 2. Hold the Camera up to the Course QR Code and click on the link displayed **Note:** If you are not signed in the login page will appear

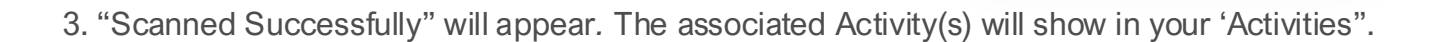

4. To add Evidence, select the Activity and Attach any evidence (for example Attendance Sheet). **Note:** Evidence file types include PDF, jpg, jpeg, gif, png, docx, doc, xlsx, csv and pptx.

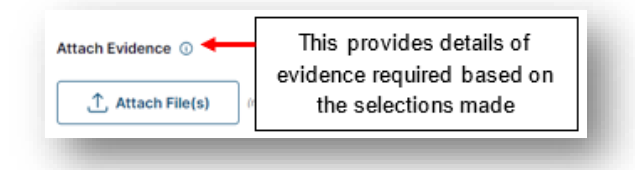

### For further assistance and guidance please go to our website.

https://www.coalservices.com.au/mines-rescue/maintenance-of-competence-portal/

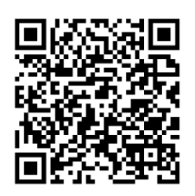